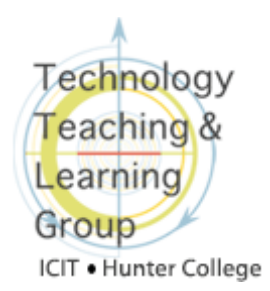

# Student Guide: Submitting SafeAssignments in Blackboard

## What is SafeAssign?

**SafeAssign** is a Blackboard plagiarism prevention tool that checks your papers for copied content. When you submit a paper to **SafeAssign**, it is checked against several sources; the Internet; the **Institutional database**, a repository of CUNY student papers; ProQuest, a periodical subscription of scholarly journals, articles and newspapers; and the **Global Reference Database**, a cross-institutional database of Blackboard clients containing papers that were volunteered by students. All papers are retained in the **Institutional database**, unless your instructor makes it a draft assignment. A report is then generated that highlights text in your paper that matches text found in sources from the SafeAssign databases. You can view the **SafeAssign** Report, if your instructor has chosen this option. Be aware that your instructor can also submit papers directly to SafeAssign without creating a Safeassignment. For instructions about submitting regular Blackboard **Assignments**, please refer to "<u>Submitting Assignments</u>" document.

## Submitting a SafeAssignment

To submit your SafeAssignment:

1. Go to the content area where the **SafeAssignment** was created. Please read the policy statement included in the instructions before submitting your assignment.

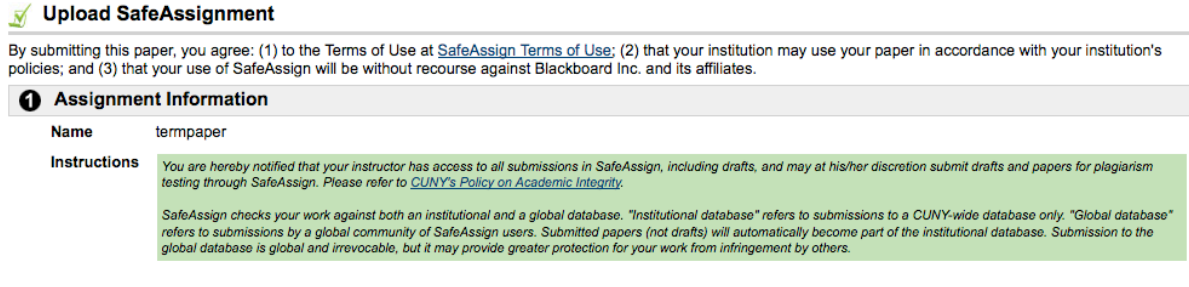

- 2. Click on the **View/Complete** link. The **Upload Assignment** page that appears will have a section for you to attach your file and leave a comment.
- 3. Click the **Choose File** button. Browse to find and select your file. Make sure that your file is in an acceptable format (MS Word, OpenOffice, RTF, PDF, Plain text, HTML).
- 4. Select **Open** to attach the file.
- 5. Unless your instructor has created a draft assignment, you should have the option of submitting your paper to the **Global Reference Database**. For more information about the **Global Reference Database**, click the <u>here</u> link as shown below.

#### 🚯 Global Reference Database

Submitting to the SafeAssign Global Reference Database allows papers from other institutions to be checked against your paper to protect the originality of your work across institutions. To learn more about the Global Reference Database click here.

🔲 I agree to submit my paper to the Global Reference Database

 Click Submit to upload the assignment. You should see a message like the one below if your submission was successful. Note: If you get an error message check or change your file's format and make sure that you are using a <u>supported browser</u>.

| SafeAssignment Submitted                  |    |
|-------------------------------------------|----|
| SafeAssignment is successfully submitted. |    |
|                                           | ОК |

### Review your graded assignment

You can access your assignment and SafeAssign **(SA) Report** within an hour of submission by returning to the **View/Complete** link. If the link is not visible then let your instructor know.

To access your graded assignment:

1. Click on the View/Complete link again. A message like the one below will appear.

| SafeAssignment Already Completed                                                 |           |
|----------------------------------------------------------------------------------|-----------|
| You have already completed this SafeAssignment, click OK to review your results. |           |
|                                                                                  | Cancel OK |

2. Click **OK** to see the **View SafeAssignment** page which has four sections:

| Assignm                      | ent Information                           |        |      |          |           |                             |
|------------------------------|-------------------------------------------|--------|------|----------|-----------|-----------------------------|
| Name                         | documents (Draft)                         |        |      |          |           |                             |
| Description                  |                                           |        |      |          |           | Click on the checkmark to   |
| 3 Submitte                   | ed Work                                   |        |      |          |           | view the report.            |
| Student ID                   | Student Name                              | Text   | File | Matching | SA Report | Submitted                   |
|                              | Student, Epak                             |        | ø    | 14%      | × 1       | Wed Oct 14 17:55:09 EDT 200 |
|                              |                                           |        |      |          |           |                             |
| • View Gra                   | ade                                       |        |      |          |           |                             |
| 3 View Gra                   | ade<br>the assignment:                    |        |      |          |           |                             |
| 3 View Gra<br>/iew grade for | ade<br>the assignment:<br>Points Possible | Weight | t    |          |           |                             |

• Assignment Information - Includes the assignment name and assignment description (if provided by your instructor). In the example above, (**Draft**) appears next to the assignment name, indicating that the assignment is a draft and not a final paper. Draft submissions are not retained in the **Institutional Database**.

- Submitted Work -View and download the paper submitted and review the SafeAssign Report, if available. You also see a Matching percentage, which indicates how much of your text matched sources included in the SafeAssign databases.
- View Grades View your grade for the assignment, the number of points possible for the assignment, and the assignment's weight in the final grade calculation.

| Instructor's Feedback   |                                                                                       |  |  |  |  |
|-------------------------|---------------------------------------------------------------------------------------|--|--|--|--|
| Comments                | Good work. Download the file below this box for more detailed comments on your paper. |  |  |  |  |
|                         | Click here to download a file<br>that has been uploaded by<br>your instructor.        |  |  |  |  |
| Currently Attached File | AddingColumnGC-reviewed.doc                                                           |  |  |  |  |

• **Instructor's feedback** -View comments and retrieve files left by your instructor. Your instructor may use this section to return your paper marked with specific comments for you to review. Click on the file link to download the file.

## **Reviewing the SafeAssign Report**

A **SafeAssign Report** is generated within an hour after you submit your paper. The report shows which sentences match items in the databases and the sources for those matches. By clicking the highlighted sentences, you can compare your written text with the text found in other sources. The report includes all quotations and paraphrases, even if they have been properly cited sources.

The SafeAssign report has three main sections:

- **Paper Information** Includes information such as your name, the file name, the date of submission, a unique Paper ID number, and a percentage of matching text. You can print a copy of the report (**print version**) or send a link to this report to other instructors who have access to the course.
- **Suspect Sources** Lists all sources that matched the content in the paper.
- **Paper Text** Text from your paper that matches sources found in the **SafeAssign** database is highlighted and referenced.

A detailed explanation of the **SafeAssign Report** is available at <u>http://wiki.safeassign.com/display/SAFE/Interpret+Reports</u>. If you have further questions or need technical assistance, please contact the Student Help Desk at (212) 650-EMAIL (3624) or <u>studenthelpdesk@hunter.cuny.edu</u>.